**Essentials** 

# Provide and resident to the total to the total to the total to the total to the total to the total to the total to the total to the total to the total to the total to the total to the total to the total to the total total to the total total tota total total total total total total total total total total total total total total total total total total total total total total total total total total total total total total total total total total total total total total total **Autodesk**<sup>®</sup> Vault Basic 2023

August 2022

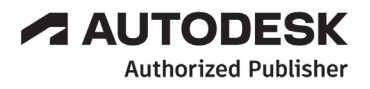

#### © 2022 Autodesk, Inc. All rights reserved.

Except as otherwise permitted by Autodesk, Inc., this publication, or parts thereof, may not be reproduced in any form, by any method, for any purpose.

Certain materials included in this publication are reprinted with the permission of the copyright holder.

#### Trademarks

The following are registered trademarks or trademarks of Autodesk, Inc., and/or its subsidiaries and/or affiliates in the USA and other countries: 123D, 3ds Max, ADSK, Alias, ATC, AutoCAD LT, AutoCAD, Autodesk, the Autodesk logo, Autodesk 123D, Autodesk Alias, Autodesk Docs, ArtCAM, Autodesk Forge, Autodesk Fusion, Autodesk Inventor, AutoSnap, BIM 360, Buzzsaw, CADmep, CAMduct, Civil 3D, Configurator 360, Dancing Baby (image), DWF, DWG, DWG (DWG logo), DWG Extreme, DWG TrueConvert, DWG TrueView, DWGX, DXF, Eagle, ESTmep, FBX, FeatureCAM, Flame, FormIt 360, Fusion 360, The Future of Making Things, Glue, Green Building Studio, InfraWorks, Instructables, Instructables (Instructables logo), Inventor, Inventor CAM, Inventor HSM, Inventor LT, Make Anything, Maya, Maya LT, Moldflow, MotionBuilder, Mudbox, Navisworks, Netfabb, Opticore, PartMaker, Pier 9, PowerInspect, PowerMill, PowerShape, Publisher 360, RasterDWG, RecIap, ReCap, ReCap 360, Remake, Revit LT, Revit, Scaleform, Shotgun, Showcase, Showcase 360, SketchBook, Softimage, Tinkercad, TrustedDWG, VRED.

NASTRAN is a registered trademark of the National Aeronautics Space Administration.

All other brand names, product names, or trademarks belong to their respective holders.

#### Disclaimer

THIS PUBLICATION AND THE INFORMATION CONTAINED HEREIN IS MADE AVAILABLE BY AUTODESK, INC. "AS IS." AUTODESK, INC. DISCLAIMS ALL WARRANTIES, EITHER EXPRESS OR IMPLIED, INCLUDING BUT NOT LIMITED TO ANY IMPLIED WARRANTIES OF MERCHANTABILITY OR FITNESS FOR A PARTICULAR PURPOSE REGARDING THESE MATERIALS.

Published by ASCENT Center for Technical Knowledge 630 Peter Jefferson Parkway, Suite 175 Charlottesville, VA 22911

866-527-2368

www.ascented.com

# Contents

| Preface     | e                                                                                                    | vii                                                              |
|-------------|----------------------------------------------------------------------------------------------------|------------------------------------------------------------------|
| In This     | Guide                                                                                                    |                                                                  |
| Practic     | e Files                                                                                                    | xv                                                               |
| Chapte      | er 1: Introduction to Autodesk Vault                                                                                                    | 1-1                                                              |
| 1.1         | Autodesk Vault Overview<br>Overview<br>About Vault<br>Autodesk Data Management Server<br>Vault Clients<br>A Typical Workflow<br>Extending Vault Basic | <b>1-2</b><br>1-2<br>1-3<br>1-11<br>1-11<br>1-13<br>1-15<br>1-17 |
| 1.2         | Chapter Summary                                                                                                    | 1-18                                                             |
| Chapte      | er 2: Basic Vault Tasks                                                                                                    |                                                                  |
| 2.1         | Accessing the Vault<br>Overview<br>About Vault Clients<br>Vault Add-ins<br>Logging In to Autodesk Vault                                               | <b>2-2</b><br>2-2<br>2-2<br>2-6<br>2-8                           |
| Sanple co22 | Autodesk Vault User Interface<br>Overview<br>Vault Explorer UI<br>Navigation Pane<br>Main Pane<br>Preview Pane<br>Shortcuts and Saved Searches        | <b>2-11</b><br>2-11<br>2-12<br>2-14<br>2-16<br>2-18<br>2-22      |
| Pra         | ctice 2a Use the Vault Interface                                                                                                    | 2-24                                                             |

| 2.3        | Working with Files and the Vault              | 2-27 |
|------------|-----------------------------------------------|------|
|            | Overview                                      |      |
|            | Folder Structure                              |      |
|            | Adding Files                                  |      |
|            | Working on Files                              |      |
|            | File Status                                   |      |
|            | Versions of Flies                             |      |
| Pra        | ctice 2b Perform Basic Vault Tasks            | 2-48 |
| 2.4        | Chapter Summary                               | 2-55 |
| Chapte     | r 3: Working with Vault and Autodesk Inventor | 3-1  |
| 3.1        | Adding Inventor Models to a Vault             |      |
|            | Overview                                      |      |
|            | How Autodesk Inventor Files Are Organized     |      |
|            | Autodesk Autoloader                           |      |
|            | Adding inventor Files to a vault              |      |
| Pra        | ctice 3a Add Existing Projects                | 3-13 |
| 3.2        | Common Vault Tasks in Autodesk Inventor       | 3-19 |
|            | Overview                                      | 3-19 |
|            | Autodesk Vault for Autodesk Inventor          |      |
|            | lypical Edit Workflow                         |      |
|            | Getting Files from a Vault                    |      |
|            | Editing Autodesk Inventor Files               |      |
| P.,        | Saving Files to a valit                       |      |
| Pra        | ctice 3D Edit Autodesk Inventor Files         | 3-37 |
| 3.3        | Working with Vault in Autodesk Inventor       | 3-47 |
| *          | Overview                                      | 3-47 |
|            | Placing Files from a Vault                    | 3-47 |
|            | Updating Parent Files                         | 3-49 |
|            | Adding a New Design                           |      |
|            | Streamlining Vault Workflows                  |      |
|            | Model States                                  | 3-56 |
| Pra        | ctice 3c Place Inventor Files                 | 3-58 |
| 3.4        | Chapter Summary                               | 3-67 |
| Chapte     | r 4: Working with Vault and AutoCAD           | 4-1  |
| <b>4.1</b> | Opening and Accessing the Vault in AutoCAD    | 4-2  |
| v          | Överview                                      |      |
|            | Opening and Accessing the Vault in AutoCAD    | 4-2  |
| Pra        | ctice 4a Access the Vault                     | 4-5  |

| 4.2    | Working with AutoCAD Files                           | 4-7         |
|--------|------------------------------------------------------|-------------|
|        |                                                      |             |
|        | I ypical Workflow for AutoCAD and Vault              |             |
|        | Open from Vault                                      |             |
|        | Attach from Vault                                    |             |
| Dra    | Attach from Vault                                    | 1_18        |
| Fla    |                                                      | 4-10        |
| 4.3    | Working with External References in AutoCAD          | <b>4-24</b> |
|        | External References Palette                          | 4-24        |
|        | External References Palette and the Vault            | 4-27        |
| Pra    | ctice 4c Use the External References Palette         | 4-31        |
| 4.4    | Chapter Summary                                      | 4-37        |
| Chapt  | er 5: Working with Vault and AutoCAD Electrical      | 5-1         |
| 5.1    | Working with AutoCAD Electrical Files                | 5-2         |
| 0.1    | Overview                                             | 5-2         |
|        | Opening and Accessing                                |             |
|        | Typical Workflow                                     |             |
|        | Check In Projects and Drawings                       | 5-8         |
|        | Open from Vault                                      | 5-15        |
|        | Attach from Vault                                    | 5-17        |
| Pra    | ctice 5a Access the Vault                            | 5-20        |
| 5.2    | Chapter Summary                                      | 5-26        |
| Chapte | er 6: Working with Vault and AutoCAD Mechanical      | 6-1         |
| 6.1    | Working with AutoCAD Mechanical Files                | 6-2         |
|        | Overview                                             | 6-2         |
|        | Opening and Accessing                                | 6-3         |
|        | Typical Workflow                                     | 6-4         |
|        | Check In Drawings                                    |             |
|        | Open from Vault                                      |             |
|        | Attach from Vault                                    |             |
| Pra    | ctice 6a Check Files In to the Vault                 | 6-15        |
| 6.2    | Working with External References in AutoCAD Mechanic | al 6-19     |
|        | External References Palette                          | 6-20        |
|        | External References Palette and the Vault            | 6-22        |
| Pra    | ctice 6b Attach a Drawing from the Vault             | 6-27        |
| 6.2    | Chanter Summary                                      | 6 24        |
| 0.3    | Shapter Summary                                      | 0-3 I       |

| Chapte                  | r 7: Working with Vault and Autodesk Civil 3D                     | 7-1                  |
|-------------------------|-------------------------------------------------------------------|----------------------|
| 7.1                     | Accessing the Vault in Autodesk Civil 3D                          | <b>7-2</b><br>7-2    |
|                         | Opening and Accessing the Vault in Autodesk Civil 3D              |                      |
|                         | Adding Vault Folders                                              |                      |
| Prac                    | ctice 7a Setting Up the Vault                                     | 7-7                  |
| 7.2                     | Working with Autodesk Civil 3D Files                              | <b> 7-10</b><br>7-10 |
|                         | Check In and Check Out Drawings                                   | 7-10                 |
|                         | Attach from Vault                                                 | 7-16                 |
| Prac                    | ctice 7b Check Files In and Out of the Vault                      | 7-19                 |
| 7.3                     | Working with External References in Autodesk Civil 3D<br>Overview | <b> 7-25</b>         |
|                         | External References Palette                                       | 7-25                 |
| Bro                     | External References Palette and the Vault                         | 7-20                 |
| F1a0<br>7 /             | Chapter Summary                                                   | 7-36                 |
| 7.4                     | Shapter Summary                                                   | / -50                |
| Chapte                  | r 8: Common Vault Tasks                                           | 8-1                  |
| 8.1                     | Customizing Views                                                 | <b>8-2</b><br>8-2    |
|                         | Customizing the Panes                                             | 8-3                  |
|                         | File Properties                                                   | 8-4                  |
|                         | Saving Customized Views                                           | 8-9                  |
| Prac                    | ctice 8a Customize Vault Explorer Views                           | 8-10                 |
| 8.2                     | Finding Files                                                     | 8-15                 |
|                         | Overview                                                          | 8-15                 |
|                         | Basic Find                                                        | 8-10                 |
| $\sqrt{0}$ , $\sqrt{0}$ | Advanced Find                                                     | 8-22                 |
|                         | Using Search                                                      | 8-23                 |
| CO.                     | Saving Searches                                                   | 8-25                 |
|                         | Shortcuts                                                         | 8-32                 |
| Prac                    | ctice 8b Find Files in the Vault                                  | 8-34                 |
| 8.3                     | Managing Versions                                                 | 8-39                 |
|                         | Overview                                                          | 8-39                 |
|                         | Viewing File History                                              | 8-39                 |
|                         | Getting a Previous Version                                        | 8-43                 |

|             | Getting the Latest Version<br>Reverting to a Previous Design                                                                                           |                                                       |
|-------------|----------------------------------------------------------------------------------------------------|-------------------------------------------------------|
| Dro         | Labeling Designs                                                                                                    | 8-49<br>8 52                                          |
| Fid         |                                                                                                    |                                                       |
| 8.4         | Overview<br>File Dependencies and Vault                                                                                                    | <b>8-59</b><br>8-59<br>8-59                           |
|             | Renaming Files<br>Moving Files                                                                                                    | 8-62<br>8-65                                          |
| Pra         | ctice 8d Rename and Move Files                                                                                                    | 8-67                                                  |
| 8.5         | Reusing Designs<br>Overview<br>About Copy Design                                                                                                    | <b>8-73</b><br>                                       |
| Pra         | ctice 8e Copy Designs with Autodesk Vault                                                                                                    | 8-77                                                  |
| 2 A S       | Using Vault Files Outside of the Vault Environment                                                                                                    | 8_84                                                  |
|             | Overview                                                                                                    |                                                       |
| D           | Using Pack and Go                                                                                                    | 88-8                                                  |
| Pra         | ctice of Pack and Go                                                                                                    |                                                       |
| 8.7         | Managing Properties<br>Overview<br>Editing File Properties                                                                                             | <b>8-93</b><br>8-93<br>8-93                           |
| Pra         | ctice 8g Edit File Properties                                                                                                    | 8-96                                                  |
| 8.8         | Replacing Files<br>Overview<br>Replacing Files                                                                                                    |                                                       |
| Pra         | ctice 8h Replace Files                                                                                                    | 8-105                                                 |
| 8.9         | Chapter Summary                                                                                                    | 8-109                                                 |
| Chapte      | er 9: Organizing and Populating a Vault                                                                                                    |                                                       |
| Sample C9.1 | How Autodesk Inventor Files Are Organized<br>Overview<br>About Project Files<br>About Model Files<br>About Library Files<br>About Content Center Files | <b>9-2</b><br>9-2<br>9-3<br>9-7<br>9-9<br>9-9<br>9-11 |
| 9.2         | Adding Existing Models to a Vault<br>Preparing Models<br>Uploading Models                                                                              | <b>9-15</b><br>9-15<br>9-19                           |
| Pra         | ctice 9a Add Existing Projects to a Vault                                                                                                    | 9-24                                                  |
| 9.3         | Chapter Summary                                                                                                    | 9-34                                                  |

| Chapter 10: Managing Vault                                                                                                    | 10-1                                                                        |
|----------------------------------------------------------------------------------------------------|-----------------------------------------------------------------------------|
| 10.1 Setting Up Vault<br>Overview                                                                                                    | <b>10-2</b>                                                                 |
| Components of Autodesk Vault<br>Creating Vaults                                                                                                    |                                                                             |
| Setting the Environment<br>Visualization Publishing Options                                                                                                    |                                                                             |
| Practice 10a Create and Set Up a Vault                                                                                                    | 10-16                                                                       |
| <b>10.2 Managing Users and Access</b><br>Overview<br>Creating Users and Groups                                                                                                    |                                                                             |
| Practice 10b Manage Users and Access                                                                                                    |                                                                             |
| 10.3 Managing File Properties<br>Overview<br>Renaming Properties<br>Changing Property States<br>Mapping Properties<br>Adding AutoCAD Attributes<br>Adding Other Properties<br>Re-Indexing Vault Databases | <b>10-32</b><br>                                                            |
| Practice 10c Manage File Properties                                                                                                    | 10-46                                                                       |
| <b>10.4 Backing Up and Restoring Vaults</b><br>Overview<br>Backing Up a Vault<br>Restoring a Vault                                                                                                    | <b>10-55</b><br>10-55<br>10-55<br>10-59                                     |
| Practice 10d Back Up and Restore a Vault                                                                                                    | 10-61                                                                       |
| 10.5 Maintaining Vault         Overview         Viewing Vault Statistics         Vault Properties         Purging Versions         Tracking File Status         Indexing File Contents                    | <b>10-63</b><br>10-63<br>10-63<br>10-64<br>10-64<br>10-67<br>10-71<br>10-73 |
| Practice 10e Perform Vault Maintenance                                                                                                    | 10-76                                                                       |
| 10.6 Chapter Summary                                                                                                    | 10-81                                                                       |
| Appendix A: Vault Basic Integrations                                                                                                    | A-1                                                                         |
| A.1 Additional Vault Basic Integrations                                                                                                    | A-2                                                                         |
| Appendix B: Additional Resources                                                                                                    | B-1                                                                         |
| B.1 Learning Tools from Autodesk                                                                                                    | В-2                                                                         |

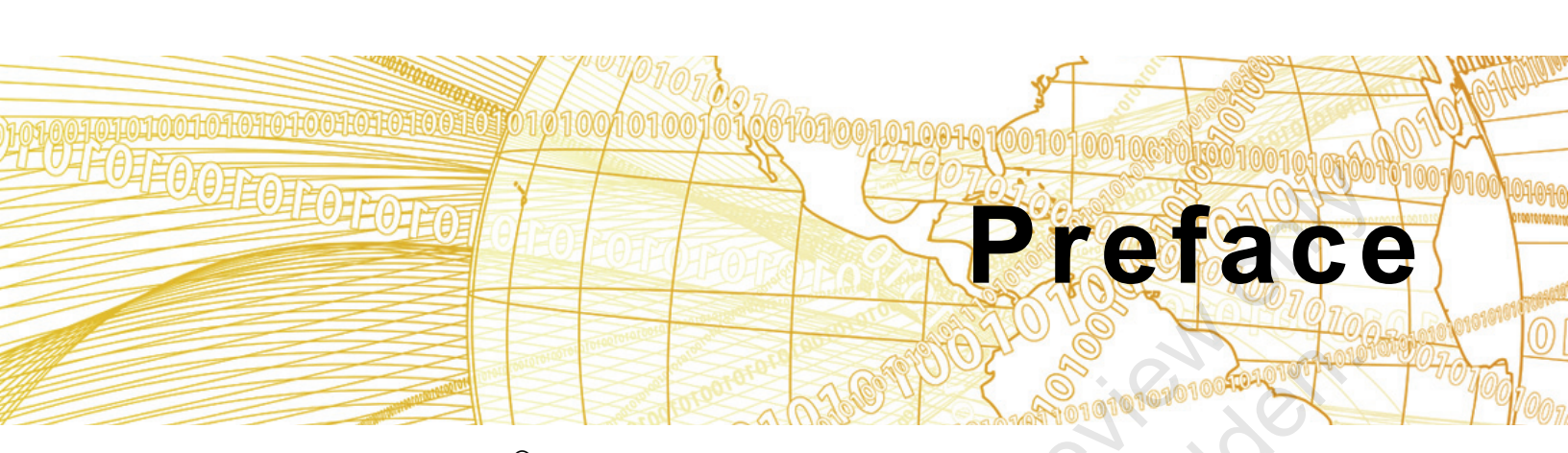

The *Autodesk<sup>®</sup> Vault Basic 2023: Essentials* learning guide introduces Autodesk Vault Basic 2023 to end users and CAD administrators. Autodesk Vault Basic is the foundation module of the data management solution from Autodesk, enabling users to consolidate and organize all product information securely for easy reference, sharing, and reuse purposes.

This learning guide is intended for users and CAD administrators who need to access their design files from Autodesk Vault Basic. It focuses on capabilities for managing design files and related documentation. Hands-on exercises are included to reinforce how to manage the design workflow process using Autodesk Vault Basic.

#### Important:

- Refer to the *Course and Classroom Setup* section for installing the practice files and setting up the database.
- Refer to the *Course Workflow* section for understanding the placement of chapters and the dependencies between course exercises.

#### **Topics Covered**

- Introduction to Autodesk Vault features
- Basic Vault tasks
- Working with Vault and Autodesk<sup>®</sup> Inventor<sup>®</sup>
- Working with Vault and AutoCAD<sup>®</sup>
- Working with Vault and AutoCAD<sup>®</sup> Electrical
- Working with Vault and AutoCAD<sup>®</sup> Mechanical
- Working with Vault and Autodesk<sup>®</sup> Civil 3D<sup>®</sup>
- Common Vault tasks
- Organizing and populating a vault
- Managing Vault

#### Prerequisites

- Access to the 2023 version of the software, to ensure compatibility with this guide. Future software updates that are released by Autodesk may include changes that are not reflected in this guide. The practices and files included with this guide are not might not be compatible with prior versions (e.g., 2022).
- This guide is designed to teach new users the essential elements of using Autodesk Vault Basic 2023 for managing files and projects. The primary focus of this guide is on using Autodesk Vault with Autodesk Inventor. The guide also includes lessons on working with other software, such as AutoCAD, AutoCAD Mechanical, AutoCAD Electrical, and Autodesk Civil 3D.
- It is highly recommended that you have a good working knowledge of Autodesk CAD programs and a working knowledge of one or more of the following products:
  - Microsoft<sup>®</sup> Office
  - Autodesk Inventor
  - AutoCAD
  - AutoCAD Mechanical
  - AutoCAD Electrical
  - Autodesk Civil 3D
  - Microsoft Windows<sup>®</sup> 10

#### **Course and Classroom Setup**

Before you start the course, you must install Autodesk Vault Basic and the course data sets. Autodesk Vault Workgroup or Autodesk Vault Professional software can also be installed and used; however, please note that the course was created using the Autodesk Vault Basic software and therefore the screenshots reflect the Autodesk Vault Basic interface.

#### Installing the Practice Files

To install the data files for the practices:

Download the Practice Files .zip file using the link on the *Practice Files* page in the learning guide. Unzip the .zip file to the C: drive.

The path for all the chapter folders should be C:\AOTGVault\.

After you install the data, this folder contains all the files required to complete each exercise in this guide. If Autodesk Vault software has been previously used on the computer, restore default settings for the user interface

#### Installing Autodesk Vault

You must install and run this courseware from individual computers. You cannot run the courseware from a shared server. Do not install the courseware on a computer that stores your working vault data.

Install both Autodesk Vault Basic Client and Autodesk Vault Basic Server on each computer. See the Autodesk Vault Basic installation media for installation instructions.

#### **Course Setup Information**

By default, the data files for each exercise are placed in the *C:\AOTGVault* folder. Be aware that if you select a different installation location, you might need to manually edit some of the supplied project files to modify their library search paths. These folders contain parts, assemblies, drawing library files, and other files required by the practices.

The practices are designed to be used back-to-back from start to finish. It is recommended that you log in to Autodesk Vault at the beginning of each exercise and when finishing an exercise, you should exit Autodesk Vault. The chapter folders contain subfolders holding documents for the chapter practices.

If you are using any of the following Autodesk software applications in conjunction with Autodesk Vault, they must also be installed:

- Autodesk Inventor
- AutoCAD
- AutoCAD Mechanical
- AutoCAD Electrical
- Autodesk Civil 3D
- Classroom Environment

The courseware is intended for use in an instructor-led environment. If you plan to use the courseware on your own in a non-classroom environment, you must set up Autodesk Vault correctly. Before you set up your system, you should be aware of the following:

Do not use a production vault for the practices. It is recommended that you set up a separate vault on a separate vault server.

If you plan to repeat an exercise, you must remove any files that were added to the vault when you previously completed the exercise. It is recommended that you delete the entire vault and start again with a new vault.

Do not attempt these practices on a production vault server until you are familiar with the procedures that are covered.

#### Setting Up the Database for the Practices

Before you start any exercise, you need to perform the basic setup for this course. You must:

NUN

- Create a vault
- Add a user

Note: You must have Autodesk Vault installed.

#### Create a Vault

- 1. Click Start menu>All Programs>Autodesk>Autodesk Data Management>Autodesk Data Management Server Console 2023.
- 2. In the Log In dialog box:
  - For User Name, enter Administrator.
  - Leave Password blank.
  - Click OK.

Autodesk Data Management Server Console is displayed.

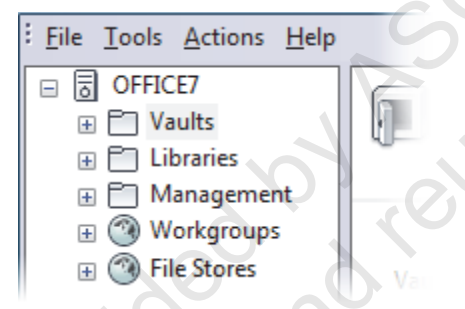

- 3. Right-click Vaults. Click Create.
- 4. In the Create Vault dialog box, in New Vault Name, enter **AOTGVault**. Click OK.

|    | Create Vault                                            | × |
|----|---------------------------------------------------------|---|
| -C | New Vault Name: AOTGVault                               |   |
| 0  | Default File Store Location                             |   |
|    | C:\ProgramData\Autodesk\VaultServer\FileStore\AOTGVault |   |
| 0  | Select File Store Location                              |   |
|    |                                                         |   |

31914.11

reviewonn

5. Click OK. The vault is added to the list of vaults (you might need to click on the + sign next to Vaults to see the list).

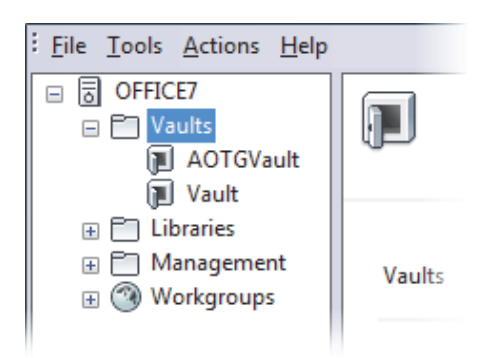

#### Add a User

- 1. Click Tools menu>Administration.
- 2. On the Security tab, click Manage Access....
- 3. In the User and Group Management dialog box, click New.
- 4. In the New User Profile dialog box, enter the following information:
  - In First Name, enter Vault.
  - In Last Name, enter User.
  - In Display Name, enter vaultuser.
- 5. Click Accounts and select Vault Account. Leave password blank. Click OK.
- 6. Click Roles.
  - In the Add Roles dialog box, select Document Editor (Level 2).
  - Click OK.
- 7. Click Vaults.
  - Select AOTGVault and then click OK.
  - Ensure that Enable User is checked.
  - Click OK to close the New User Profile dialog box.
- 8. Click File menu>Exit to close the User and Group Management dialog box.
- 9. Click Close to close the Global Settings dialog box.
- 10. Click *File menu>Exit* to close the Autodesk Data Management Server Console.

#### **Course Workflow**

The following table outlines dependencies between course practices. The practices in some chapters can be completed without first completing practices in previous chapters.

|        | Chapter                                                       | Practices                                                                                                    |  |  |  |
|--------|---------------------------------------------------------------|----------------------------------------------------------------------------------------------------|--|--|--|
|        | Introduction                                                  | Complete the setup instructions in this chapter. No practices are included in this chapter.                                                                                                    |  |  |  |
|        | Chapter 1:<br>Introduction to<br>Autodesk Vault               | No practices are included in this chapter.                                                                                                    |  |  |  |
|        | Chapter 2: Basic<br>Vault Tasks                               | The practices in this chapter are the first course practices. You must complete the practices in the order in which they are presented.                                                                                                    |  |  |  |
|        | Chapter 3: Working<br>with Vault and<br>Autodesk Inventor     | Complete the practices in this chapter after completing the practices in<br>the Basic Vault Tasks chapter. If you complete the practices in this<br>chapter without completing the previous practices, some screen<br>captures will differ from your views of files in the vault.                                |  |  |  |
|        | Chapter 4: Working<br>with Vault and<br>AutoCAD               | Complete the practices in this chapter after completing the practices in<br>the Working with Vault and Autodesk Inventor chapter. If you complete<br>the practices in this chapter without completing the previous practices,<br>some screen captures will differ from your views of files in the vault.         |  |  |  |
|        | Chapter 5: Working<br>with Vault and<br>AutoCAD Electrical    | Complete the practices in this chapter after completing the practices in<br>the Working with Vault and Autodesk Inventor chapter. If you complete<br>the practices in this chapter without completing the previous practices,<br>some screen captures will differ from your views of files in the vault.         |  |  |  |
|        | Chapter 6: Working<br>with Vault and<br>AutoCAD<br>Mechanical | Complete the practices in this chapter after completing the practices in<br>the Working with Vault and Autodesk Inventor chapter. If you complete<br>the practices in this chapter without completing the previous practices,<br>some screen captures will differ from your views of files in the vault.         |  |  |  |
|        | Chapter 7: Working<br>with Vault and<br>Civil 3D              | Complete the practices in this chapter after completing the practices in<br>the Working with Vault and AutoCAD Mechanical chapter. If you<br>complete the practices in this chapter without completing the previous<br>practices, some screen captures will differ from your views of the files in<br>the vault. |  |  |  |
| Saubli | Chapter 8:<br>Common Vault<br>Tasks                           | Complete the practices in the Working with Vault and Autodesk Inventor chapter before completing the practices in this chapter.                                                                                                    |  |  |  |
|        | Chapter 9:<br>Organizing and<br>Populating a Vault            | You can complete the practices in this chapter without completing previous course practices.                                                                                                    |  |  |  |
|        | Chapter 10:<br>Managing Vault                                 | You can complete the practices in this chapter without completing previous course practices. Some screen captures might differ slightly from your view of files in the vault.                                                                                                    |  |  |  |

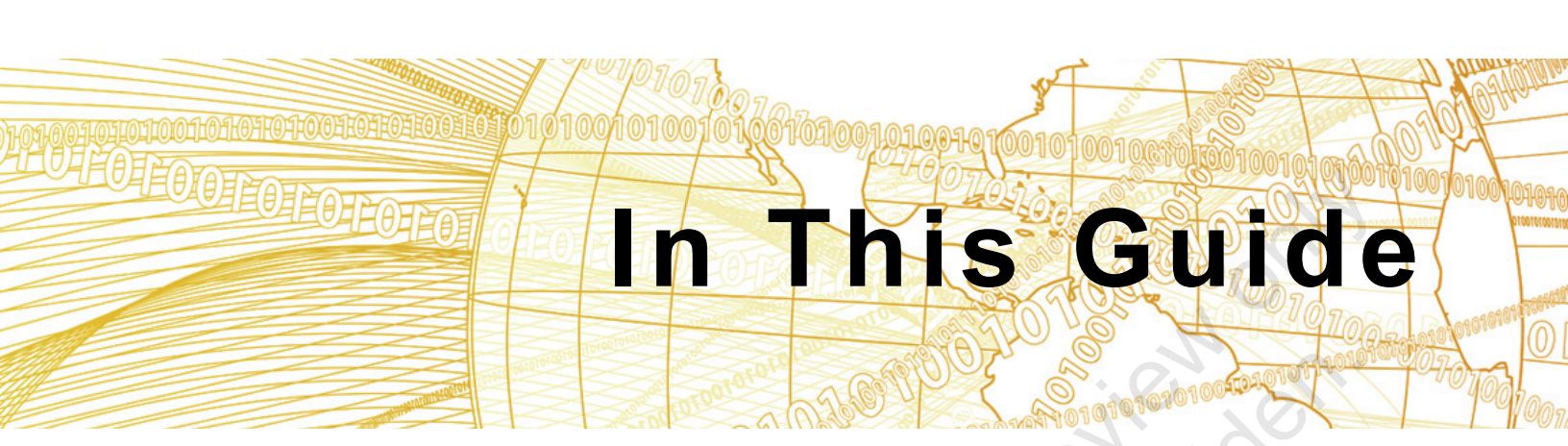

The following highlights the key features of this guide.

| Feature        | Description                                                                                                    |
|----------------|----------------------------------------------------------------------------------------------------|
| Practice Files | The Practice Files page includes a link to the practice files and instructions on how to download and install them. The practice files are required to complete the practices in this guide.                                                                                                    |
| Chapters       | A chapter consists of the following: Learning Objectives, Instructional Content, and Practices.                                                                                                    |
|                | • Learning Objectives define the skills you can acquire by learning the content provided in the chapter.                                                                                                    |
| 6              | • <b>Instructional Content</b> , which begins right after Learning<br>Objectives, refers to the descriptive and procedural information<br>related to various topics. Each main topic introduces a product<br>feature, discusses various aspects of that feature, and provides<br>step-by-step procedures on how to use that feature. Where<br>relevant, examples, figures, helpful hints, and notes are provided. |
|                | • <b>Practice</b> for a topic follows the instructional content. Practices<br>enable you to use the software to perform a hands-on review of a<br>topic. It is required that you download the practice files (using the<br>link found on the Practice Files page) prior to starting the first<br>practice.                                                                                                    |
| Appendices     | Appendices provide additional information to the main course<br>content. It could be in the form of instructional content, practices,<br>tables, projects, or skills assessment.                                                                                                    |
| So Pl          |                                                                                                    |

Sample provided and reuse strictly for her bound on the second control and reuse strictly for her bound of the second control of the second control of the

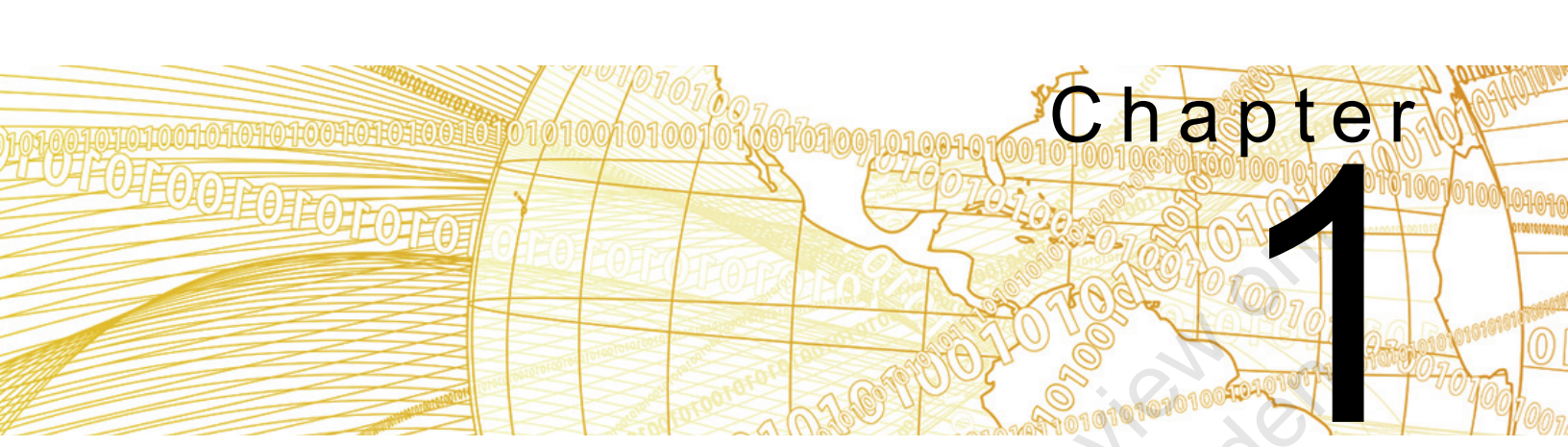

# Introduction to Autodesk Vault

This chapter provides an overview of Autodesk<sup>®</sup> Vault features and functionality. You learn how to use Autodesk Vault to manage engineering design data in a secure, centralized location.

#### Learning Objective in This Chapter

Describe the features and functionality of Autodesk Vault.

# **1.1 Autodesk Vault Overview**

#### **Overview**

Autodesk Vault is a secure, centralized storage solution for your design data. In this lesson, you learn about the features of Autodesk Vault, the components of a Vault installation, and how you can extend Vault to manage revisions and engineering changes.

In the following image, Autodesk Vault, a stand-alone application, is used to view the history of an Autodesk<sup>®</sup> Inventor<sup>®</sup> file that is stored in a vault.

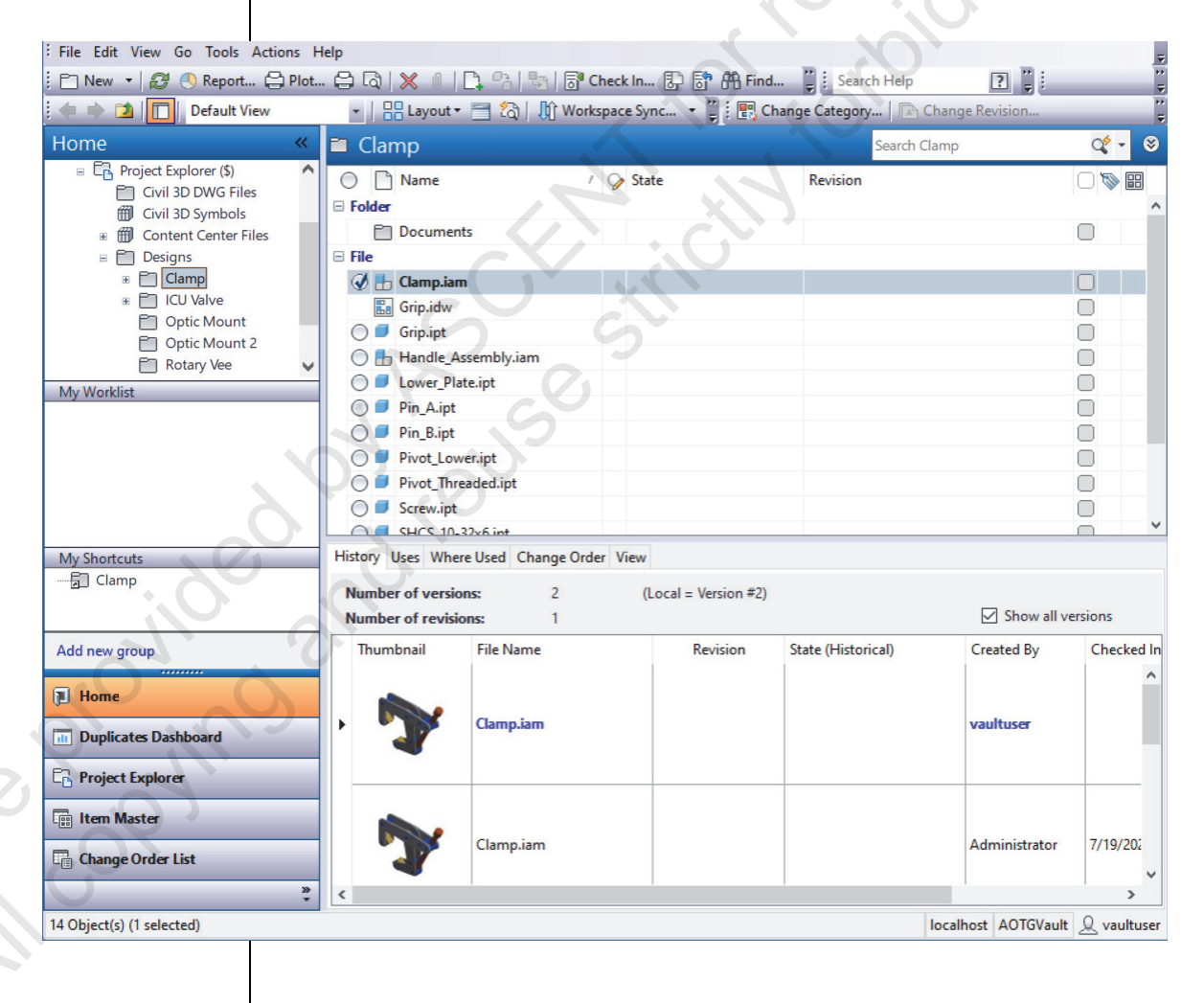

#### Objective

After completing this lesson, you will be able to:

- Describe the main features of Autodesk Vault.
- Describe the components of a Vault server.
- List the clients you use to access a vault.
- Describe the workflow to edit a file stored in the vault.
- Describe how you can extend the capabilities of Autodesk Vault to include management of revisions, bills of materials, and the change process.

About Vault Autodesk Vault is a file management and version control system that you use to manage your project files. Vault offers security, version management, multi-user support, and integration with

Autodesk applications.

In the following image, the versions of a design are shown in Autodesk Vault, a standalone client that you use to perform common tasks.

| File Name         | Thumbnail | Version $ abla$ | Comment                  |
|-------------------|-----------|-----------------|--------------------------|
| Handle_Assembly.i | am        | 3               | added ball ends          |
| Handle_Assembly.i | am        | 2               | added handle             |
| Handle Assembly.i | am        | 1               | Autoloader upload to Vau |

ample proving

#### **Centralized Storage**

You can use Autodesk Vault to manage all your project files regardless of file format. This includes files from Autodesk Inventor, AutoCAD<sup>®</sup>-based products, Autodesk<sup>®</sup> 3ds Max<sup>®</sup>, Autodesk Revit products, Autodesk<sup>®</sup> Civil 3D<sup>®</sup>, FEA, CAM, Microsoft Office, PDF files, and more. You can organize all your files and keep them in one central location for easy access by all members of the design team.

You organize files in the vault the same way that you organize files outside of the vault. You create folders and then add files to those folders as shown in the following image.

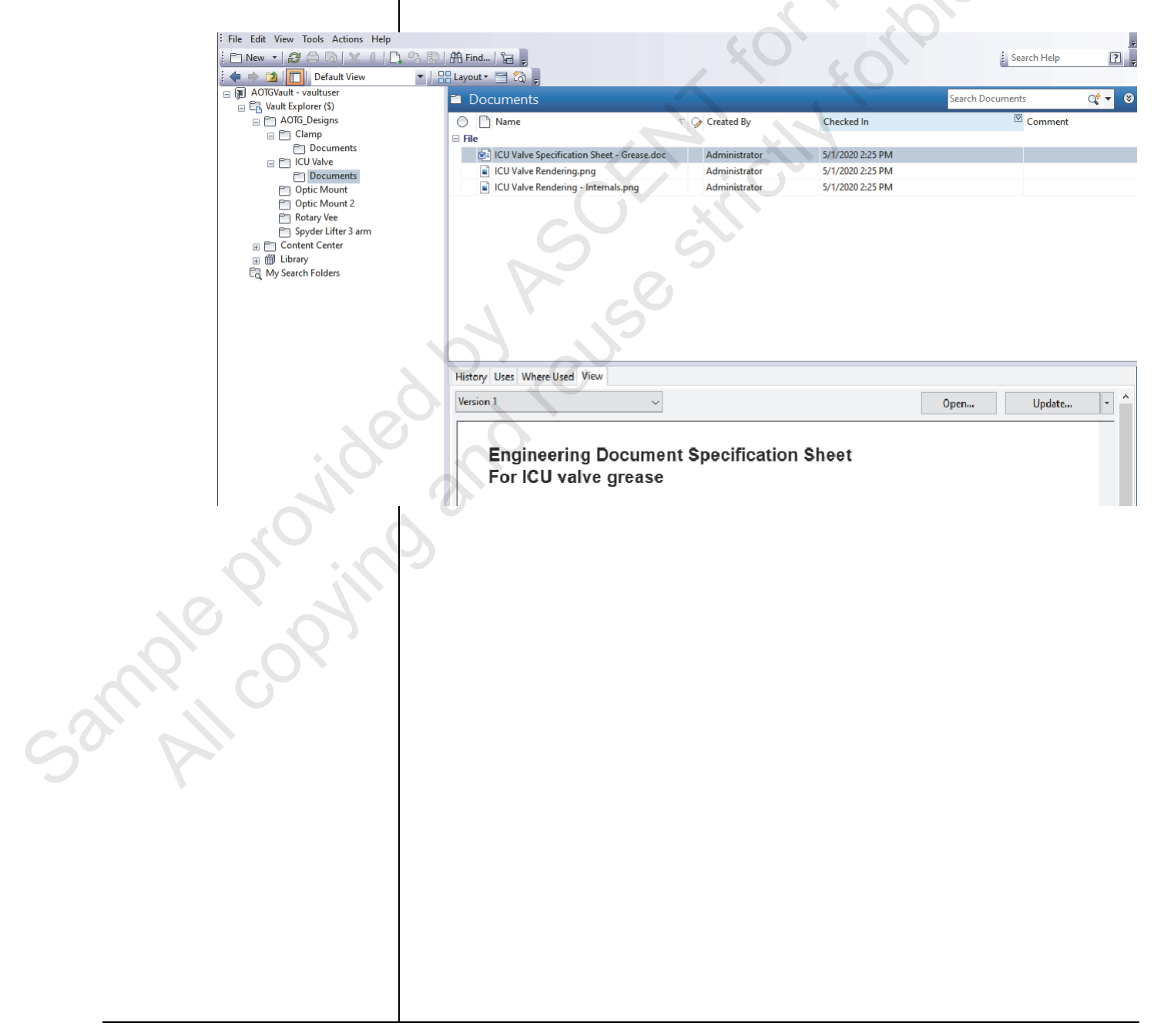

#### **Multi-User Support**

Autodesk Vault supports a single user on a single workstation or multiple users with a shared server as shown in the following image.

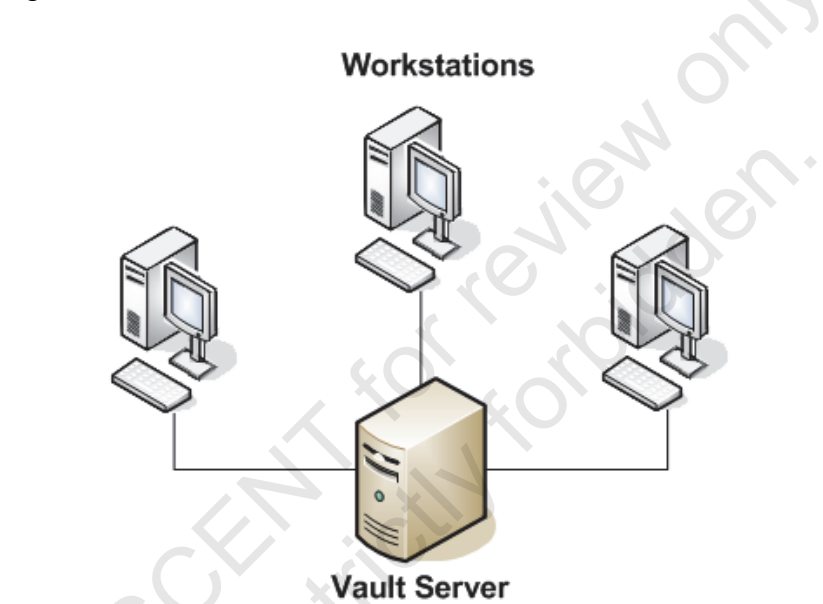

Check out and check in capabilities prevent more than one user from editing a file at one time, and enables all members of the design team to work together. Feedback via status icons and properties keeps all members of the design team informed of the status of files.

Sample copying

#### Security

Autodesk Vault provides an extra level of security over the standard file system. As shown in the following image, all users must log in to access design data. Autodesk Vault tracks each user's activities so that you can determine who modified a file. Because you cannot easily delete files, and because all file versions are retained, past versions are never misplaced or overwritten.

The following authentication options are available:

- Vault Account: Requires a Vault-specific user name with a password.
- Windows Account: Uses Windows Active Directory credentials, which are entered for you.
- Autodesk ID: Uses Autodesk ID credentials.

| 📔 Log In        | ×                                 |
|-----------------|-----------------------------------|
| Vault           | 2 Government                      |
| Authentication: | Vault Account                     |
| User Name:      | Vault Account<br>Windows Account  |
| Password:       | Autodesk ID                       |
| Server:         | localhost ~                       |
| Vault:          | AOTGVault ~                       |
|                 | Automatically log in next session |
|                 | OK Cancel Help <<                 |
|                 |                                   |

521Mple provint

#### **Version Management**

Autodesk Vault stores every version of a file and its dependencies. You can view any previous version and its associated files or roll back the design to a previous version. In the following image, the three versions of an Autodesk Inventor assembly are displayed in Autodesk Vault, a stand-alone application that you use to view the contents of a vault.

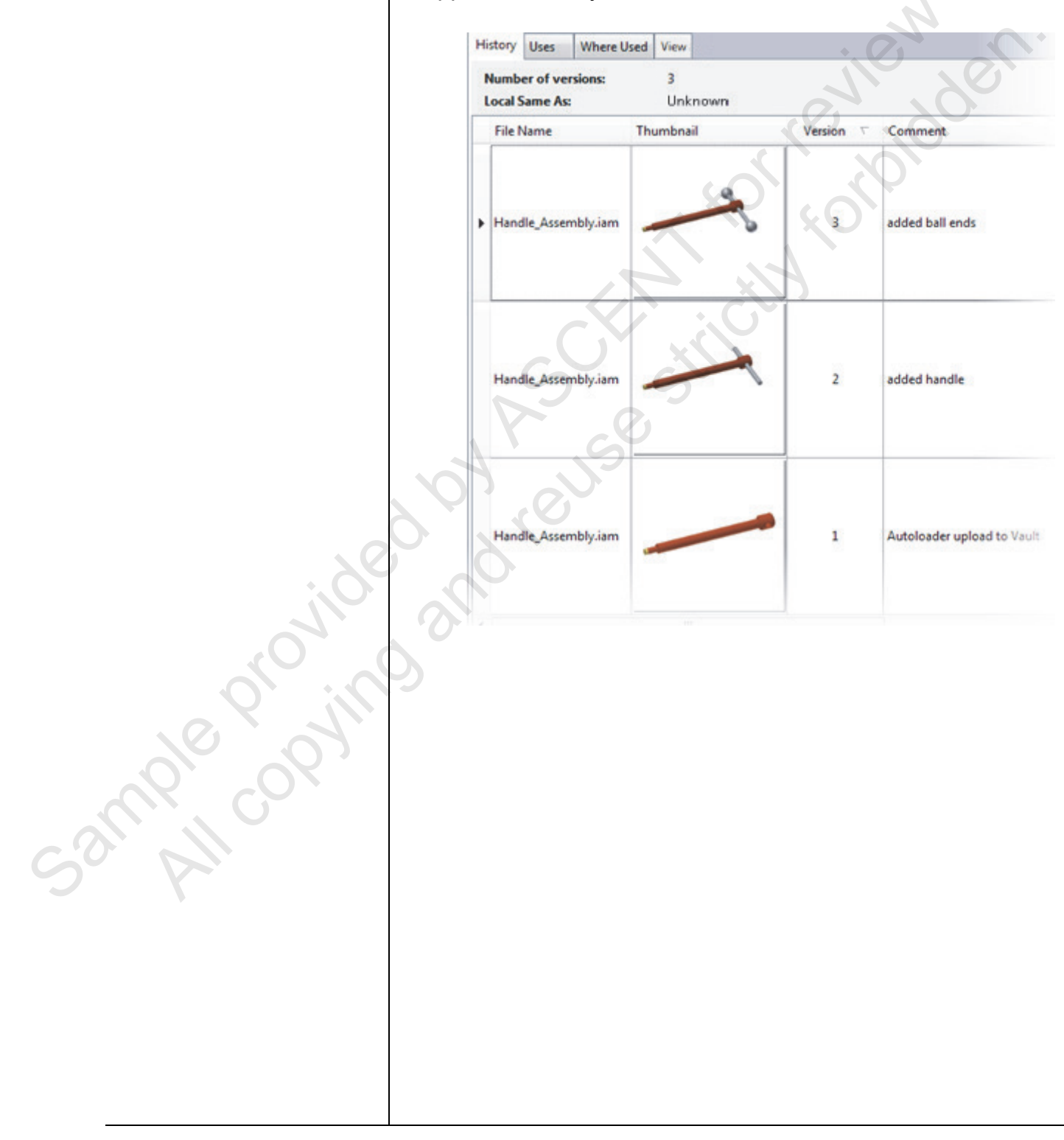

#### **File Relationships**

Autodesk Vault understands the relationships between files and maintains those relationships for you. If you rename or move files in the vault, the required parent files are updated so the correct relationship is maintained.

You can view file relationships to determine how a change might impact other designs. For example, before you edit a file, you can determine which designs use the file so that you understand the scope of your changes. In the following image, the Where Used information indicates which designs use an Autodesk Inventor part file.

|              | ű | ISC     | 0 4762                  |        |       |       |       |
|--------------|---|---------|-------------------------|--------|-------|-------|-------|
|              |   | 0       | ] Name                  | / 🖓 S  | tate  |       |       |
|              | E | File    |                         |        |       |       |       |
|              |   | 0       | M8-35.ipt               |        |       |       |       |
|              |   | 6       | SUSTIN                  |        |       |       |       |
|              | H | History | Uses Where Used View    |        |       |       |       |
|              |   | Latest  | C S                     | ~      |       | 7     |       |
| 20           |   | Name    |                         | Revisi | State | Creat | Chec  |
| :0           |   |         | M8-35.ipt               |        |       | Admi  | 7/19/ |
|              | 0 |         | Spyder Lifter 3 arm.iam |        |       | Admi  | 7/19/ |
|              |   |         |                         |        |       |       |       |
|              |   |         |                         |        |       |       |       |
| 10           |   |         |                         |        |       |       |       |
|              |   |         |                         |        |       |       |       |
|              |   |         |                         |        |       |       |       |
| $\sim 2^{1}$ |   |         |                         |        |       |       |       |
| 5 4          |   |         |                         |        |       |       |       |
| 7            |   |         |                         |        |       |       |       |

#### **File Properties**

When you add a file to Autodesk Vault, the file's properties are extracted and saved in the database. Additional properties are added to the database, including your user name, the version number, the date, and comments. Using Vault, you can view file properties and search for files based on their properties.

The following image displays the Find tool, which you use to find a file based on its properties.

|   | 🞴 Find                                |      |                       |               |          | ×         |
|---|---------------------------------------|------|-----------------------|---------------|----------|-----------|
| 1 | File Edit View Actions                | Help |                       | <             |          |           |
| E | 🗁 🔒 🖨 Plot   <i> 😂</i>                | ?    |                       |               |          |           |
|   | Look For:                             |      | Look In:              |               |          |           |
|   | Any                                   | ~    | AOTGVault - vaultuser |               | $\Theta$ | Browse    |
|   |                                       |      |                       |               |          |           |
|   | Basic Advanced Options                |      |                       | $\rightarrow$ |          | Find Nam. |
|   | Search for:                           |      |                       |               |          | Find Now  |
|   | Property:                             | Con  | dition: Value:        |               |          | Stop      |
|   | ~                                     |      |                       |               | 2        | New       |
|   |                                       |      | Add                   | Replace       | Remove   | Penort    |
|   | Find items that match these criteria: |      |                       |               |          | кероп     |
|   |                                       |      |                       |               |          |           |
|   |                                       |      |                       |               |          |           |
|   |                                       |      |                       |               |          |           |
|   |                                       |      | ·                     |               |          |           |
|   |                                       |      |                       |               |          |           |
|   |                                       |      |                       |               |          |           |
|   |                                       |      |                       |               |          |           |
|   |                                       |      |                       |               |          |           |
|   |                                       |      |                       |               |          |           |
|   | $\sim$                                |      |                       |               |          |           |
|   | R i                                   |      |                       |               |          |           |
|   |                                       |      |                       |               |          |           |
|   |                                       |      |                       |               |          |           |
|   |                                       |      |                       |               |          |           |
|   |                                       |      |                       |               |          |           |
|   |                                       |      |                       |               |          |           |
|   |                                       |      |                       |               |          |           |
|   |                                       |      |                       |               |          |           |
|   |                                       |      |                       |               |          |           |
|   |                                       |      |                       |               |          |           |
|   |                                       |      |                       |               |          |           |
|   |                                       |      |                       |               |          |           |

#### Integration with Applications

Autodesk Vault is integrated into Autodesk<sup>®</sup> Inventor<sup>®</sup>, AutoCAD<sup>®</sup>, AutoCAD<sup>®</sup> Mechanical, AutoCAD<sup>®</sup> Electrical, Autodesk<sup>®</sup> Civil 3D<sup>®</sup>, Autodesk<sup>®</sup> 3ds Max<sup>®</sup>, Microsoft Office and more. The integration provides commands within the application that you can use to perform most Vault tasks without leaving the application.

For example, the Vault client interface for Autodesk Inventor includes a Vault browser. Icons indicate each file's status and shortcut menus give access to common Vault commands as shown in the following image.

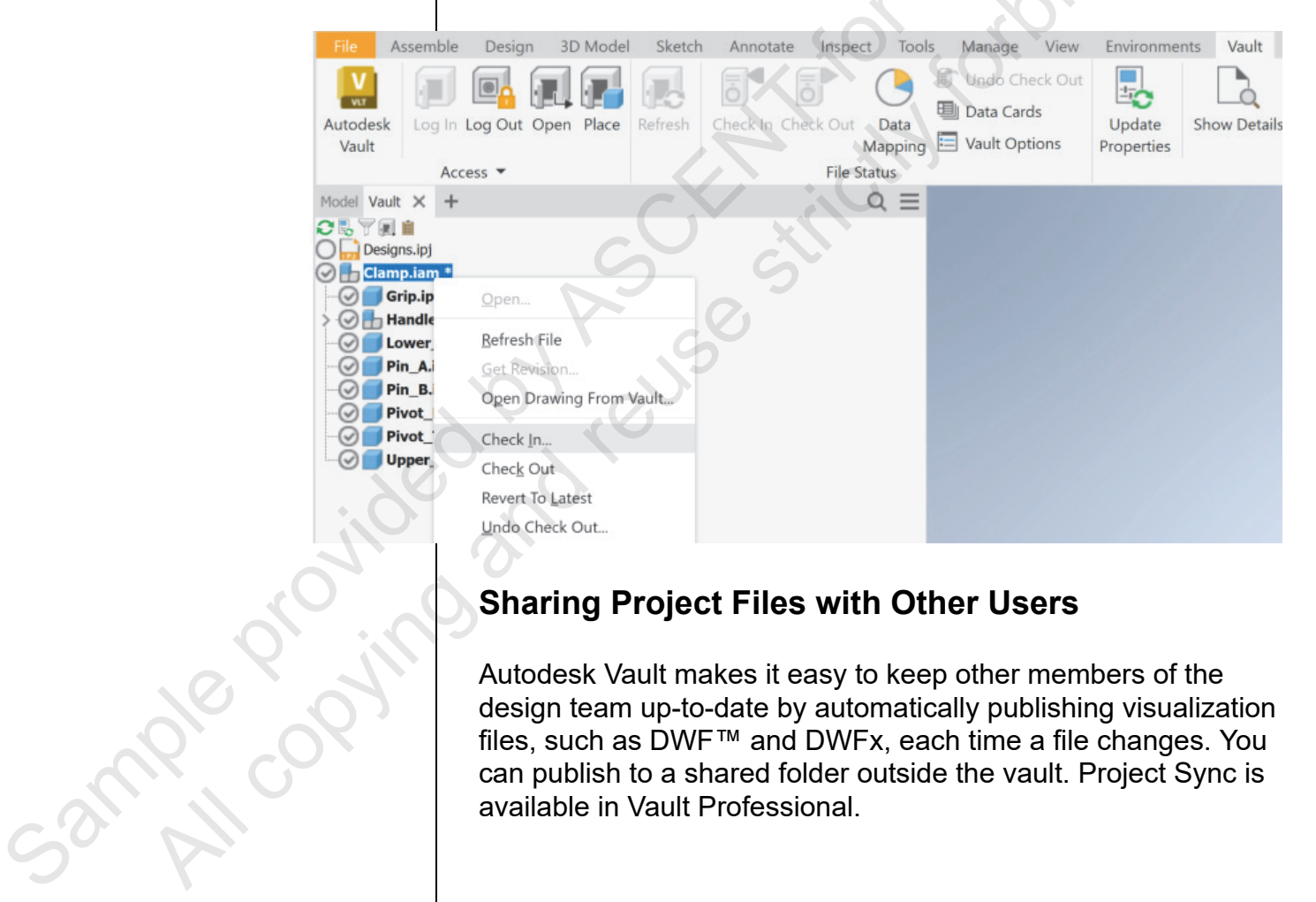

#### **Sharing Project Files with Other Users**

Autodesk Vault makes it easy to keep other members of the design team up-to-date by automatically publishing visualization files, such as DWF<sup>™</sup> and DWFx, each time a file changes. You can publish to a shared folder outside the vault. Project Sync is available in Vault Professional.

### Autodesk Data Management Server

#### About the Vault Server

The vault server consists of a computer and the software required to manage the vault itself and the transactions between the vault and the vault clients. The server can be located on a single workstation to support a single user or it can be located on a shared workstation or server to support multiple users.

The vault server includes a secure database that stores file properties and file relationships so you can quickly search across all your designs or determine where files are used. The server also includes a secure file store where the versions of your design files are stored. You create, manage, and maintain vaults and content center libraries with the Autodesk Data Management Server (ADMS) software.

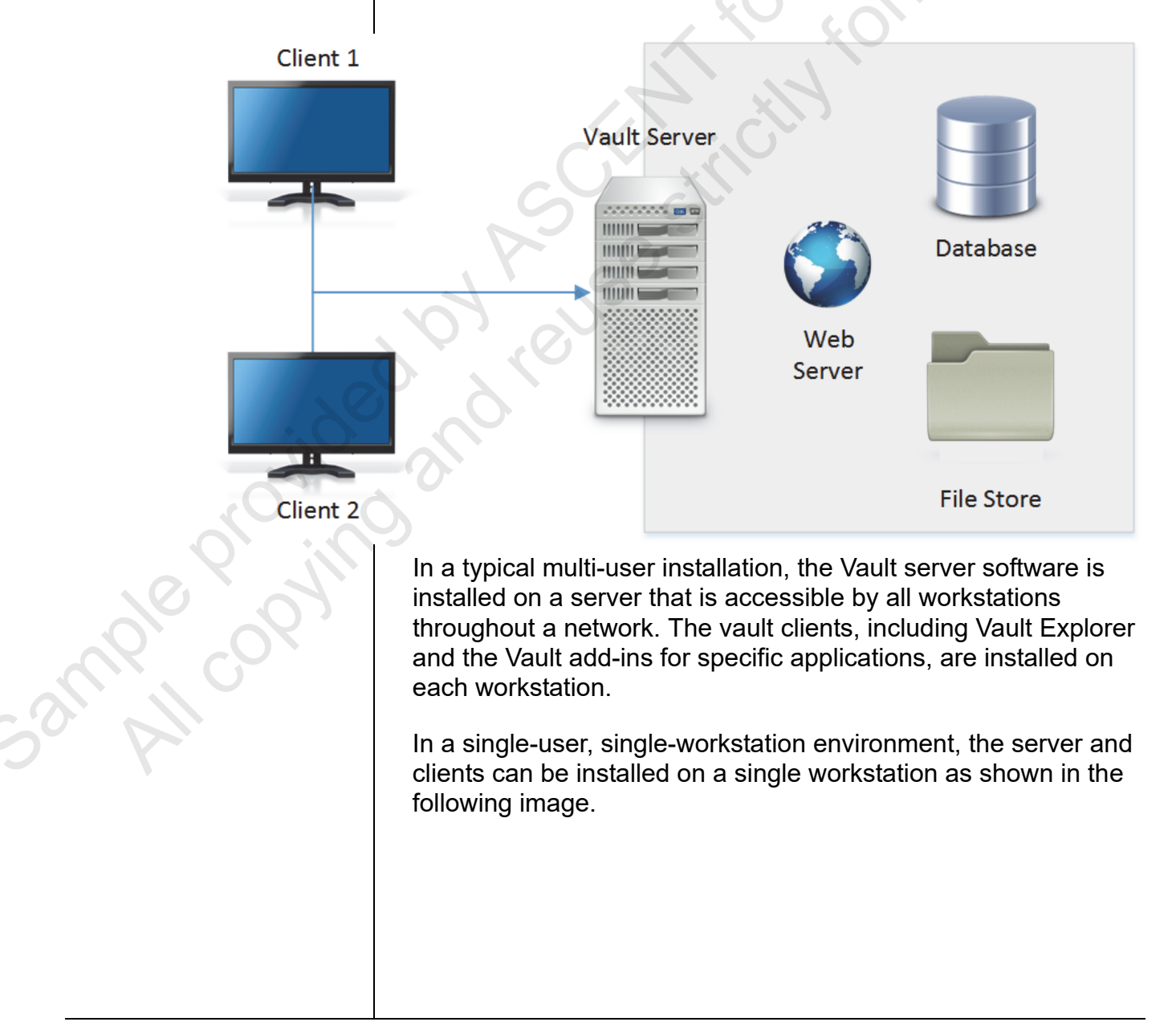

#### About Autodesk Data Management Server Console

Autodesk Data Management Server (ADMS) Console is an application that runs on the vault server. You use ADMS Console to perform maintenance and management tasks on vaults such as: W AGN.

- Creating and deleting vaults. •
- Backing up and restoring vaults.
- Moving vault databases and file stores.
- Purging unneeded versions of files.
- Defragmenting vault databases.

The ADMS application is shown in the following image.

|                                                                                              |                            | Search H                                                | elp [    |
|----------------------------------------------------------------------------------------------|----------------------------|---------------------------------------------------------|----------|
| <ul> <li>□ W10</li> <li>□ P Vaults</li> <li>□ AOTGVault</li> <li>□ Vault_Training</li> </ul> | AOTGVault<br>On W10        |                                                         |          |
| <ul> <li>Libraries</li> <li>Management</li> <li>Morkgroups</li> <li>File Stores</li> </ul>   | Created Date               | 7/18/2022                                               |          |
|                                                                                              | Created By                 | Administrator                                           |          |
|                                                                                              | File Store                 | C:\ProgramData\Autodesk\VaultServer\FileStore\AOTGVault |          |
|                                                                                              | Database Size              | 322 MB                                                  |          |
|                                                                                              | File Store Size            | 99.1 MB                                                 |          |
|                                                                                              | Number of Files in Store   | 149                                                     |          |
|                                                                                              | Largest Version            | 5                                                       |          |
| <i>?;; '</i> Q                                                                               | Average Number of Versions | 1.2                                                     |          |
|                                                                                              | Content Indexing Service   | Disabled                                                |          |
| ), <sup>0</sup> /, 1                                                                         | Revit Indexing Service     | Disabled                                                |          |
|                                                                                              |                            |                                                         |          |
| _                                                                                            |                            |                                                         | Administ |

#### **Vault Clients**

You access files in the Vault using vault clients that run on your workstation. You use a stand-alone client to perform common tasks on all files and folders in a vault. In each application that you run, you use the built-in client to seamlessly work with the files associated with that application. The following image displays the Vault client.

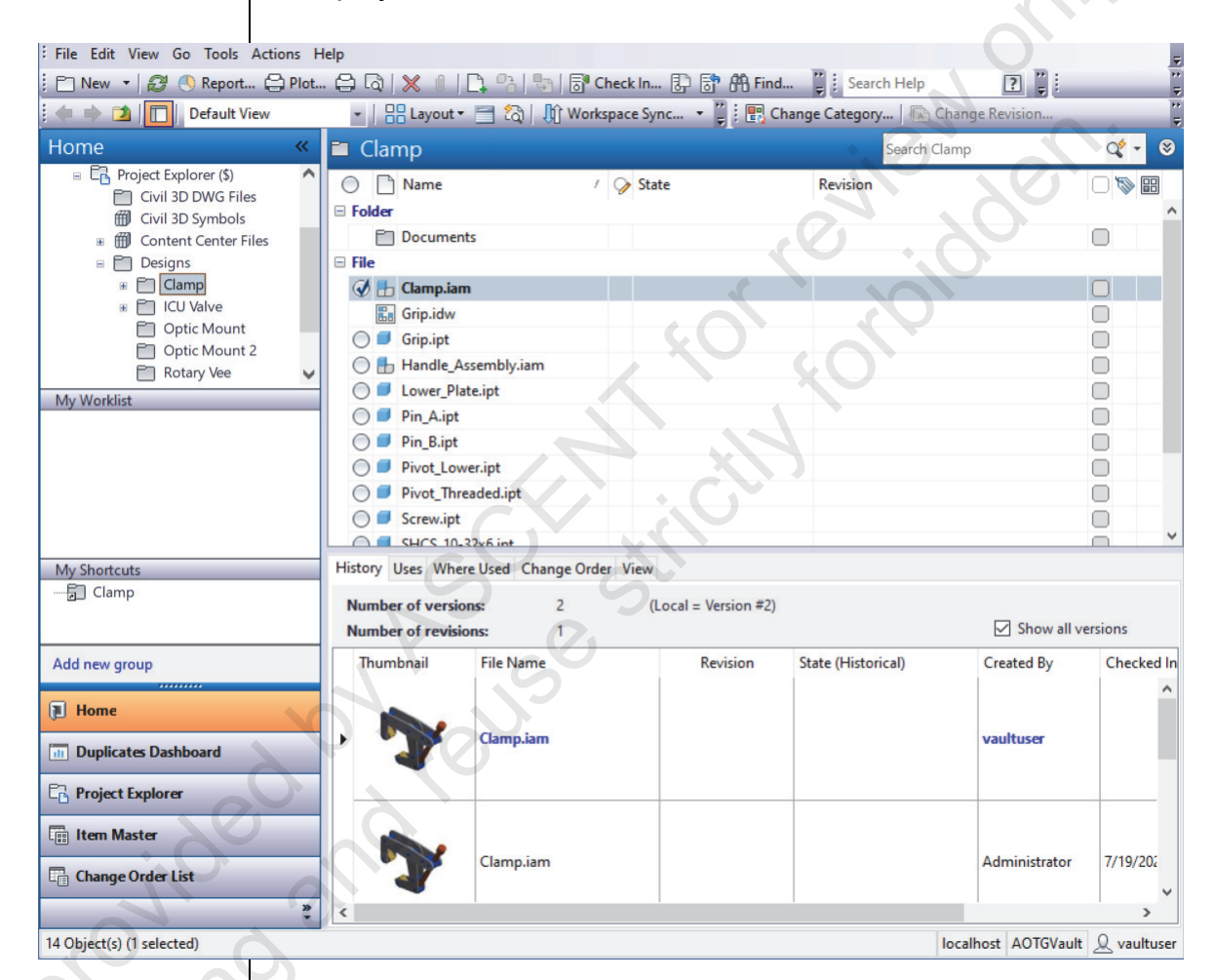

#### About Autodesk Vault

Autodesk Vault is a stand-alone application that you use to perform vault tasks such as:

- Viewing files and properties.
- Determining the status of a file.
- · Finding designs based on file properties.
- Viewing the history of designs.
- Viewing file relationships to determine where a file is used.

5ample roi

- Moving and renaming files.
- Copying an existing design as a start point for a new design.
- Creating folders in a vault.
- Checking out files and opening them (in the corresponding application).

The Autodesk Vault client application is shown in the following image.

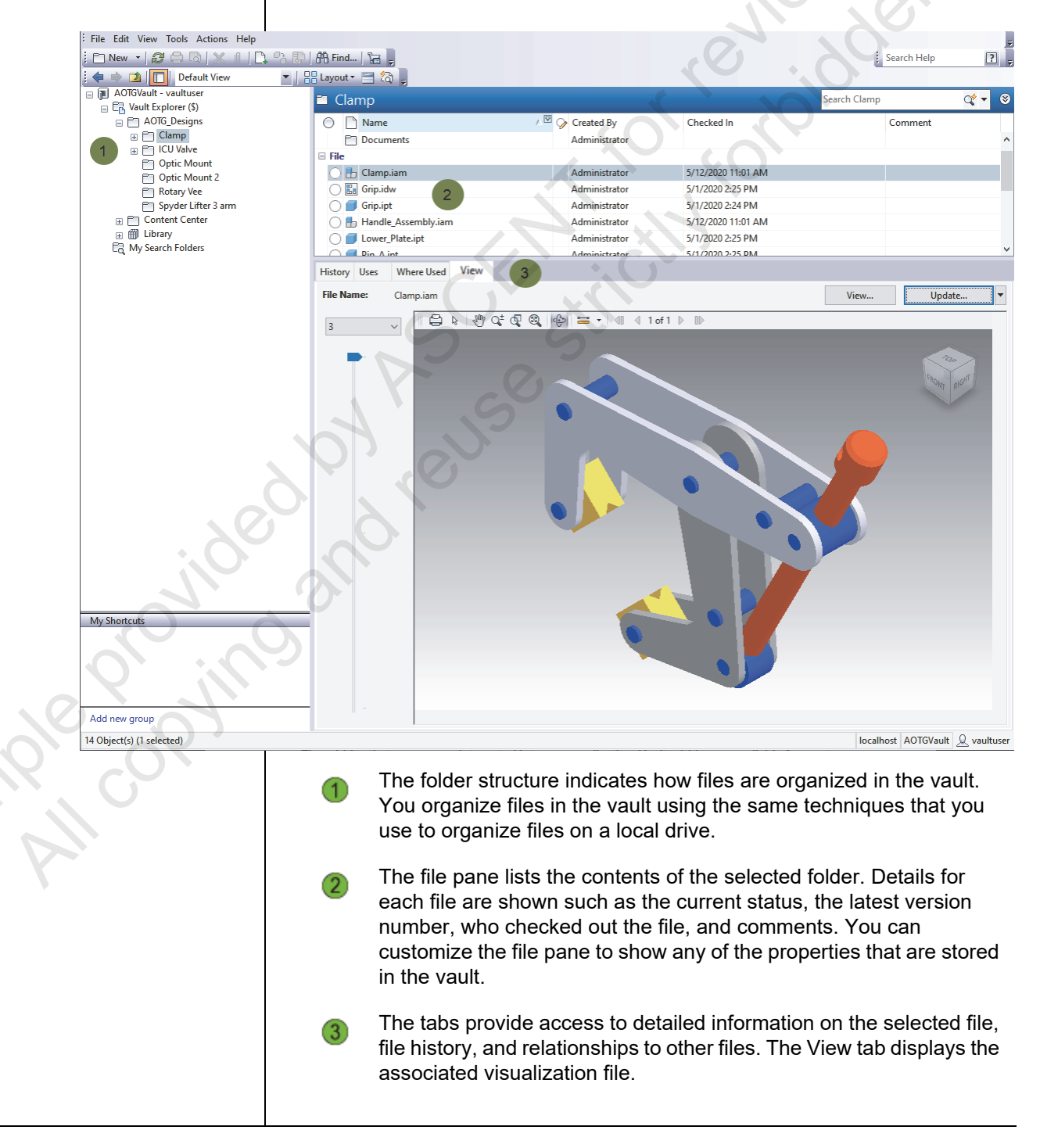

#### Autodesk Vault Add-ins for Applications The add-ins that you use are integrated into your application. Vault add-ins are available for most Autodesk products and for Microsoft Office applications. Using commands built in to each application, you can perform common editing-related vault tasks such as the following: Determining the status of files. Adding files to a vault. Checking out files and opening them in their associated application. Getting files from the vault. Checking files in and out of the vault. For example, in Inventor, you can access common vault commands from either the ribbon or a toolbar as shown in the following image. Assemble Design 3D Model Sketch Annotate Inspect Tools Manage View Environments Vault T Undo Check Out 0 1-1-0 Data Cards Autodesk Log In Log Out Open Place Data Update Show Details E Vault Options Vault Mapping Properties File Status Access • A Typical To work on files from the vault, you get a copy of the files onto your local working folder. To edit the files, you check them out. Workflow After editing the files, you check them back in to return them to the vault. 3mple cc

#### **Process: A Typical Workflow**

The following steps describe a typical workflow for editing a file from the vault. Details on how to use Vault with specific applications are presented in later chapters.

|              | Step                                           | Description                                                                                                    |  |  |  |
|--------------|------------------------------------------------|----------------------------------------------------------------------------------------------------|--|--|--|
|              | Get a copy<br>of the file<br>from the<br>vault | The first step is to get a copy of the files from the vault onto<br>your local computer. The vault contains the master copy of all<br>the files so that all users have access to the latest versions.<br>When you are editing files, you always work on copies of the<br>files on your local computer.                                                                                                    |  |  |  |
|              |                                                | The local copy of the file is copied to the working folder on your workstation as shown in the following image.                                                                                                    |  |  |  |
|              | 0                                              | File Store                                                                                                    |  |  |  |
| anole copyin | A KO                                           | Vault Server                                                                                                    |  |  |  |
|              | Check out<br>the files to<br>edit              | Working Folder<br>Once the files are on your computer, you work on them as<br>you normally would. Before you edit a file, however, you must<br>check it out of the vault. This informs all other users of the file<br>that you have it reserved for editing and prevents them from<br>editing the same file. Multiple users can have copies of the<br>same files on their computers but a file can be checked out to<br>just one user at a time. Other members of the design team<br>can still get read-only copies of files from the vault for viewing<br>or for reference in their designs or can check out another file<br>in the same model for editing. |  |  |  |
|              |                                                |                                                                                                    |  |  |  |

Check in Once you finish editing a file, you check it back in to the vault. When other users check the status of the files, they will be the completed informed that you have finished editing the file and they can files refresh their local copies of the model files to get the latest version from the vault. When you check in a file, the local copy of the file is copied back to the Vault server as shown in the following image. The previous version is not overwritten— the file and its dependencies are saved so you can recall the previous version of the model at any time. Workstation File Store Network Vault Server Working Folder

#### **Key Points**

- You do not work on files in the vault. You work on files on your local computer that you have copied from the vault.
- You must check a file back in to the vault in order to update the copy in the vault.

As your needs grow, you can extend Autodesk Vault Basic by purchasing Autodesk Vault Workgroup or Autodesk Vault Professional. Each application builds on Vault by adding capabilities to manage revisions, bills of materials, and the engineering change process. Autodesk Vault Basic forms the basis for all of these applications and continues to provide secure storage, version management, property management, and collaboration capabilities.

#### Extending Vault Basic

Ple manne

# **1.2 Chapter Summary**

In this chapter, you learned about the features of Autodesk Vault and how Autodesk Vault is a secure, centralized storage location for managing engineering design data.

Having completed this chapter, you can:

AND ROUSESH

Describe the features and functionality of Autodesk Vault.